# **BZ30**

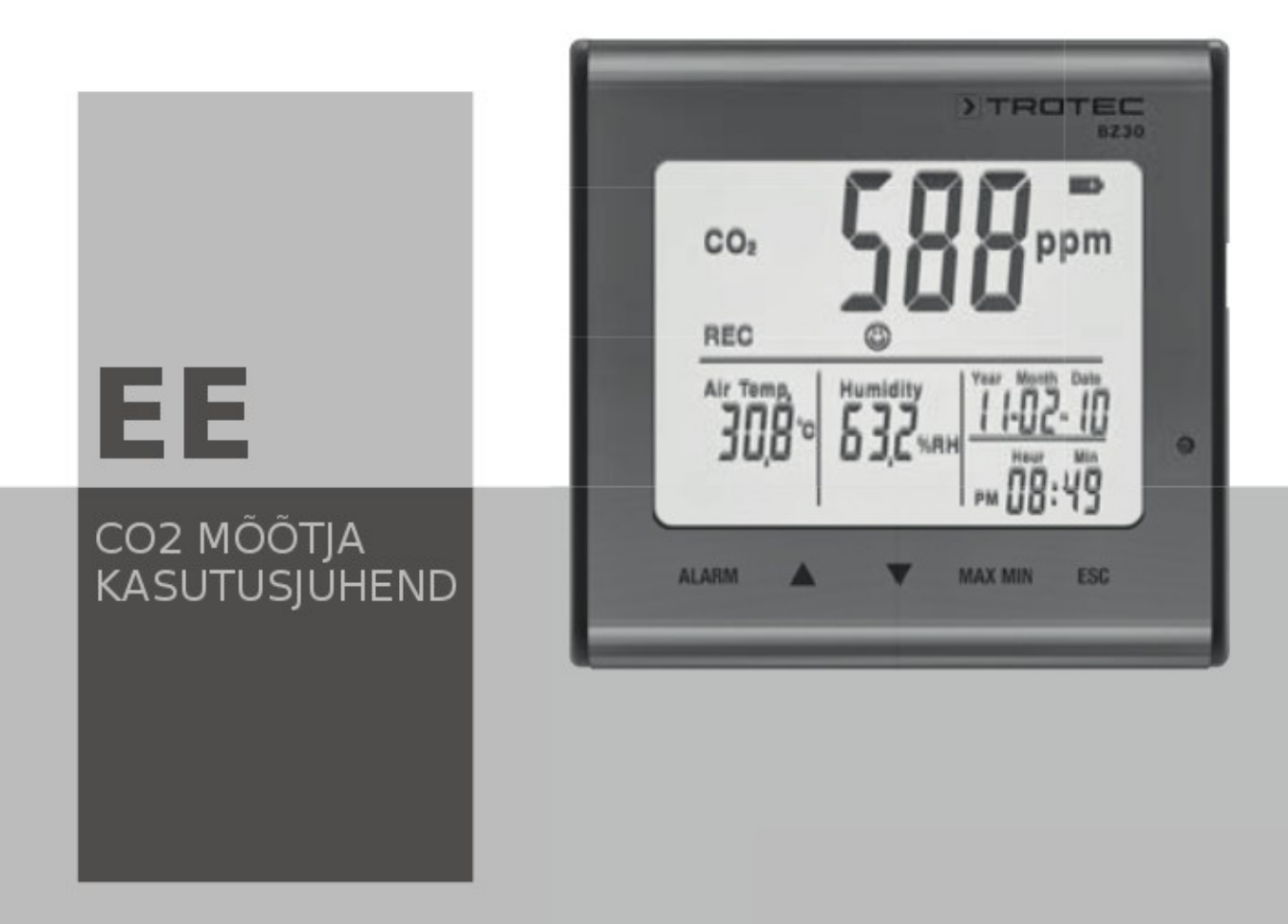

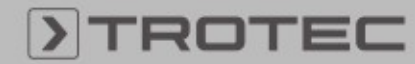

# Teave seadme kohta

Seade on mõeldud kasutamiseks ainult siseruumides ja ei sobi kasutamiseks välistingimustes! Ärge kunagi hoidke seadet väljaspool tööks ettenähtud temperatuuri - või niiskusvahemikku, kuna vastasel juhul võib seade muutuda ebatäpseks või isegi lõplikult kahjustatud saada.

Seadme liigutamine külmast keskkonnast sooja (ja vastupidi) võib põhjustada kondensaadi tekkimist seadme mõõtmisahelas ning põhjustab vale mõõtetulemi.

Sõltuvalt temperatuurierinevusest vajab seade aklimatiseerimisaega ca. 15-30 minutit enne mõõtmisprotseduuri jätkamist.

#### Seadme kirjeldus

CO2 väärtust mõõdetakse ppm-des (miljonites osades) ja seda näidatakse digitaalse numbrina kergesti loetaval ekraanil. Kuvatakse kolm erinevat näidikut:

(:) (hea) (0-800 ppm)

(normaalne) (800-1200 ppm)

(halb) (> 1200 ppm)

Akustiline hoiatus kõlab, kui mõõdetud CO2väärtus ületab kasutaja määratud piiriväärtuse.

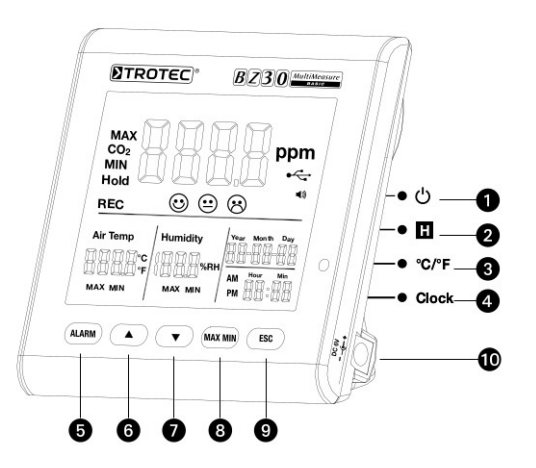

- 1 Toitenupp
- 2 Hoiunupp
- 3 °C /°F nupp
- 4 Kella nupp
- 5 Alarmi nupp
- 6 Valikunupp üles
- 7 Valikunupp alla
- 8 Maksimum/ miinimum nupp
- 9 Väljumise nupp ESC
- 10 Toite ühendus

#### Funktsioonid

#### 1 Toitenupp

Sisselülitamiseks vajuta nuppu 1 s Väljalülitamiseks hia nuppu 3 s (ülessoojenemise aeg 120 s)

#### 2 Hoiunupp

Külmutab ekraanil oleva näidu. Salvestusrežiimis: Salvestamise peatamiseks hoia nuppu all.

#### 3 °C /°F nupp

Kuvab temperatuurinäit Celsiuses °C või Fahrenheitis °F

#### 4 Kella nupp

Kellaaja ja kuupäeva seadistamiseks hoidke nuppu 2 sekundit. Kuupäev hakkab vilkuma. Kuupäeva ja kellaja vahel valimiseks vajutage nuppu veelkord. Vilkuvaid väärtusi saab muuta noolenuppudega üles ja alla. Salvestamiseks ja väljumiseks vajutage väljumisnuppu ESC.

#### 5 Alarmi nupp

Alarmi aktiveerimiseks vajutage alarminuppu ja ekraanile ilmub alarmi sümbol. Alram kõlab määratud ajal. Alarminuppu uuesti vajutades alarm deaktiveerub või vaigistub.

# 1. Alarmi seadsitamine

Hoidke alarmi nuppu 2 sekundit ja aeg hakkab vilkuma. Valige noolenuppudega soovitud alarmi aeg ning salvestage see väljudes nupuga ESC.

 (hea), ((normaalne), ((halb)) Selle seade muutmiseks peate olema veel alarmi seadetes, ärge vajutage ESC nuppu; hoopis vajutage Alarm nuppu uuesti ja näosümbolid hakkavad vilkuma. Väärtust saab muuta noolenuppudega. Väljumiseks vajutage ESC nuppu ning valik salvestatakse.

#### 6;7 Valikunupud üles ja alla

Nooltega saab liikuda menüüs üles ja alla ning muuta aktiveeritud väärtuseid.

#### 8 Maksimum/ miinimum nupp

Vajutades nupule MAX/MIN kuvatakse CO2, temperatuuri ja niiskuse mõõdetud maksimumumid. Vajutades teist korda, kuvatakse miinimumid. Väljumiseks vajutage ESC.

#### 9 Väljumise nupp ESC

ESC nuppu vajutades välute vaöitud režiimist ja salvestate valiku.

#### Toide

Seade on varustatud 3.7V lithium ion patareiga, mis hoiab seadet töös voolukatkestuste korral paar päeva kuni nädal. Põhjus miks seadmel on suur voolutarve ja vajab püsitoidet, on CO2 andur, mis on pidevalt töös, et anda infot reaalajas muutuste kohta. Palun kasutage kaasasolevad vooluadapterit seadme pidevaks ja muretuks tööks.

# Tehnilised andmed

| CO2 andur             | NDIR (infrapuna)  |
|-----------------------|-------------------|
| mõõtevahemik          | 0 - 9.999 ppm     |
| intervall             | 1 ppm             |
| täpsus ±75 ppm või ±5 | 5 % mõõtetulemist |
| Temperatuurivahemik   | 5 °C - 50 °C      |
| intervall             | 0,1 °C            |

| täpsus               | ±1 °C             |
|----------------------|-------------------|
| Õhuniiskus 0,1       | kuni 99,9 % R.H.  |
| intervall            | 0,1 % R.H.        |
| täpsus               | ±5 %              |
| Ekraan kuupäev, kell | aaeg, õhuniiskus, |
| temperatuur, M       | ax/Min, CO2 tase. |
| Mõõtetihedus         | 2 sekundit        |
| Ülekoormuse märk     | "-OL-"            |
| Toiteadapter sisend: | 110 V ~ 220 V AC  |
|                      | väljund: 6.0 V DC |
| Keskkonnatingimused  | 5 °C - 50 °C      |
| <                    | 90 % R.H. juures. |
| Andmemälu            | 50,000 ühukut     |
|                      |                   |

# Tarkvara

Seadme arvutiga ühendamisel on võimalik salvestatud andmeid graafiliselt illustreerida ja võrrelda tabelina Excelis või sarnase programmiga.

#### Peamenüü

| File                      |                                                                                |
|---------------------------|--------------------------------------------------------------------------------|
| Save                      | Salvesta andmed kõvakettale                                                    |
| Open                      | Ava salvestatud faili                                                          |
| Print Setup               | Vali printer                                                                   |
| <b>Print Preview</b>      | Prinditava eelvaade                                                            |
| Print                     | Prindi andmed või graafika                                                     |
| View                      |                                                                                |
| Toolbar                   | Näita või peida tööriistariba                                                  |
| Statusbar                 | Näita või peida olekuriba                                                      |
| Instrument                | Näita või peida Instrumenti aken                                               |
| Instrument                |                                                                                |
| Dataloger                 | Seadista andmesalvestus aeg,                                                   |
| Setings                   | mõõtetihedus, salvestusmood,<br>väljalülitamine, käivitusmeetod,<br>CO2 alarm. |
| Read Data-<br>logger Data | Loe salvestatud andmeid                                                        |
| Window                    |                                                                                |
| New Window                | Ava uus dokumendiaken                                                          |
| Cascade                   | Seadke aknad kattuvalt                                                         |
| Tile                      | Seadke aknad mittekattuvalt                                                    |
| Help                      |                                                                                |
| About                     | Näita tarkvara versiooni                                                       |
| Help Topics               | Näita tarkvara abi dokumenti                                                   |

# Ühenduse loomine

- Ühendage seade arvutigakaasasoleva USB kaabliga. Samal ajal on võimalik ühendada mitu seadet.
- 2. Käivitage tarkvara
- Kui ühendus on loodud, siis "Instrument List" alla ilmub seadme ikoon.

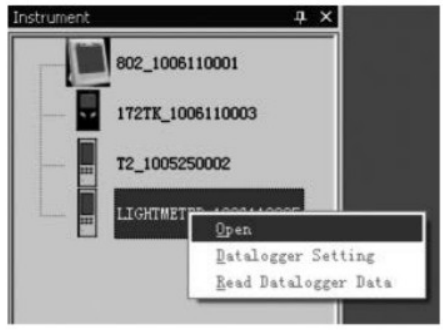

4. Tehke ikoonil topeltklikk ja ikoon muutub aktiivseks.

#### CO2 and mesalvesti seaded

Vajutage menüüs andmesalvesti ikoonil ja avanevad seaded.

1. Aja seaded

"Current Time" näitab hetke aega. Aja kuvamise formaati saab muuta vastavalt eelistusele.

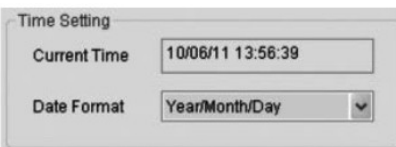

2. Mõõtetiheduse seadmine

| 1.22          |      |      | 1000    |            |     |
|---------------|------|------|---------|------------|-----|
| Sampling Rate |      | 1    | -       | Second     | ~   |
| log Time      | 0Day | 18Ho | ur 12Mi | nute 16Sec | ond |

Valige soovitud mõõtetihedus, kui tihti mõõtetulemeid salvestada. "log Time" näitab aega, kui kaua on vaja andmeid salvestada.

3. "Start Method"

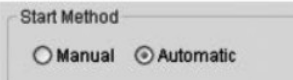

Saab valida autommatse andmesalvestuse, mis alustab

salvestust seadistusest väljudes või manuaalse salvestusmeetodi, kus salvestamise saab käivitada hiljem mõõtesedme nuppu vajutades.

4. "Alarm Setting"

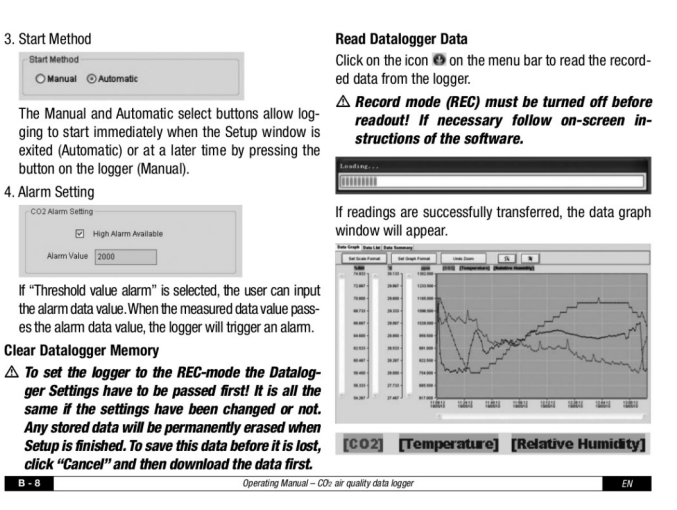

 Alarmi seadistamiseks sisestage CO2 mõõtetulemi piir, mille ületades seade sellest alarmiga teada annab.

#### Mälu tühjendamine

! Uute andmete salvestamisel eelnevalt salvestatu automaatselt kustutatakse. Enne uut salvestust laadige andmed arvutisse.

# Andmete lugemine

Salvestatud andmete allalaadimiseks vajutage menüüs märgile "nool alla".

! Andmete lugemiseks peab salvestusrežiim olema väljalülitatud. Jälgige juhiseid ekraanil.

Kui andmed on edukalt alla laetud, avaneb ekraanil graafiku aken.

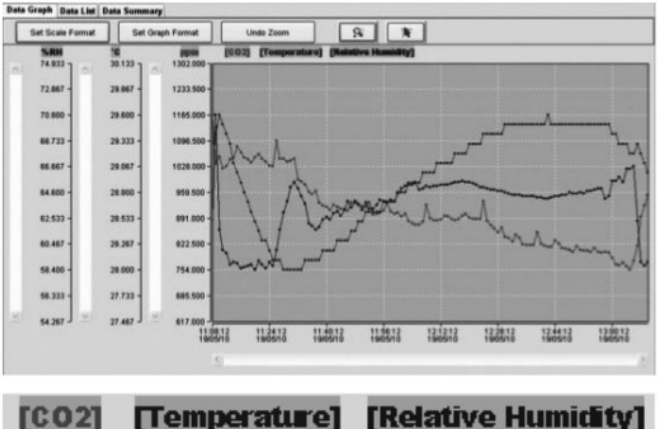

Graafikul kuvatakse andmed: CO2 (punasega), temperatuur (rohelisega) ja õhuniiskus (sinisega).

#### Set Scale Format Graafiku Formaadi seadistamine Ajagraafik:

| Sta        | rt Da | ste | and | lime |   |            |   | End Date and Time |     |   |    |   |   |    |  |
|------------|-------|-----|-----|------|---|------------|---|-------------------|-----|---|----|---|---|----|--|
| 2010- 5-19 |       |     |     |      | ~ | 2010- 5-19 |   |                   |     | ~ |    |   |   |    |  |
| 11         | *     | :   | 08  | 4    | : | 12         | * | 13                | * * | : | 10 | * | : | 12 |  |

Horisontaaltelje skaala reguleerimine toimub ajaskaala järgi. Horisontaaltelje lõpp-punktide seadmiseks valige "Date and Time" rippmenüüst kuupäeva ja kellaaeg.

Auto Scale:

Horisontaal skaala alguspunkt on salvestatud andmete algusaeg, lõpp-punkt on lõpp-aeg.

Kohandatud skaala:

Kasutaja saab muuta horisontaal skaala algus- ja lõpp-punkti.

! Kui on valitud kohandatud graafik ja sisestatud alguspunkt on madalam kui salvestuse algusaeg, siis graafiku ajaline alguspunkt on ikka salvestuse alguse aeg. Sama kehtib lõpp-punkti kohta.

# Vertikaal skaala:

Valige mõõtekanal ja ühik. Seejärel määrake kanali minimaalne ja maksimaalne väärtus.

| Select Channel | C02   | * |
|----------------|-------|---|
| Unit           | ppm 🗸 |   |
| Minimum        | 617   |   |
| Maximum        | 1302  |   |

# Auto Scale:

Skaala joonistub automaatselt salvestatud andmete põhjal.

# **Custom Scale**

Kohandatud skaala valikus saab kasutaja muuta vertikaalset skaalat käsitsi.

O Auto scale

Ocustom scale

#### Set Graph Format Graafiku ja andmete formaadi seadistamine.

| Graph Format            | ×         |
|-------------------------|-----------|
| Basic Graph Format      |           |
| Select Background Color | ····      |
| Select Grid Color       |           |
| Show Horizontal Axis    |           |
| Data Graph Format       |           |
| Select Channel          | T1 💌      |
| Select Channel Color    |           |
| Show Data Line          |           |
| Mark Points             |           |
| Save this setting       | OK Cancel |

Võimalik valida, kas graafik on nähtav või peidetud.

Võimalik lisada või eemaldada ruudustikujooni.

Võimalik märkida punkte näitamaks tegelikke andmepunkte.

Võimalik salvestada avtud dokumendi muudetud seaded.

# Zoom in (suurendamine)

Valige luubiga suurendusikoon ja ikoon muutub aktiivseks.

Kui suurendus on valitud,

- 1. Lohistage vasaku hiireklahvige ristkülik ümber ala, mida soovite suurendada.
- 2. Vabastage hiireklahv
- 3. Kerige andmeid kerimisribaga.

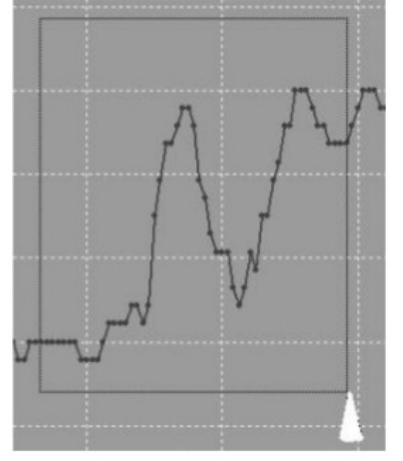

# Zoom out (suumi välja)

Suurendusest väljumiseks vajutage nupule "undo zoom".

# Cursor (kursor)

Valige kursori ikoon ja see muutub aktiivseks. Kui kursor on aktiveeritud

- 1. Väärtuse näitamiseks klõpsake graafikul olevat andmepunkti.
- 2. Andmepunkti väärtuse näitamiseks klõpsake graafiku andmepunktil või selle lähedal.

Valitud andmepunkti saab muuta kursoriga navigeerimise teel järgmiselt:

A. klikates sellele.

B. Klikates ja lohistades hiirt horisontaalselt üle graafiku.

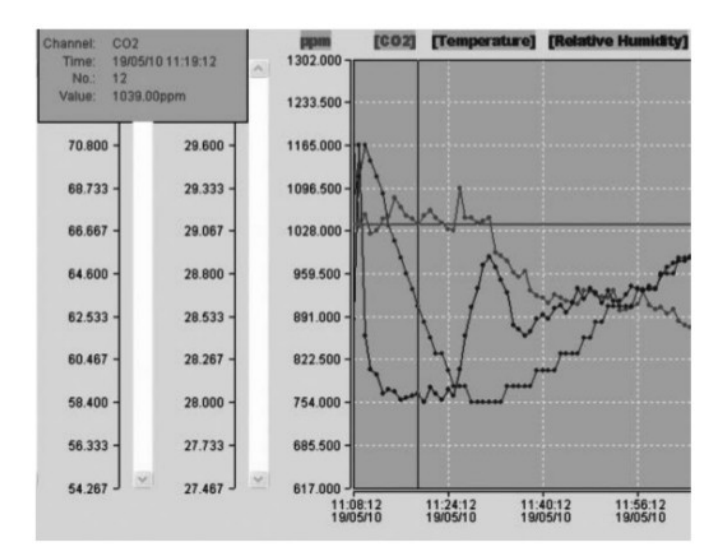

# Klikake "Data List" nupul, et näha andmete loendit.

| No. | Time              | CO2(ppm) | Temperature(°C) | Relative Humidity(%RH) |
|-----|-------------------|----------|-----------------|------------------------|
| 1   | 19/05/10 11:08:12 | 1165.00  | 29.30           | 62.40                  |
| 2   | 19/05/10 11:09:12 | 1036.00  | 29.40           | 70.80                  |
| 3   | 19/05/10 11:10:12 | 1053.00  | 29.60           | 61.60                  |
| 4   | 19/05/10 11:11:12 | 1024.00  | 29.50           | 60.00                  |
| 5   | 19/05/10 11:12:12 | 1029.00  | 29.40           | 59.70                  |
| 6   | 19/05/10 11:13:12 | 1047.00  | 29.30           | 58.80                  |
| 7   | 19/05/10 11:14:12 | 1050.00  | 29.10           | 59.00                  |
| 8   | 19/05/10 11:15:12 | 1081.00  | 29.00           | 58.90                  |
| 9   | 19/05/10 11:16:12 | 1066.00  | 28.90           | 58.50                  |

# Klikake "Data Summary" nupul, et avada andmete kokkuvõte.

Data Graph Data List Data Summary

| Data Oraphi Data Lint |                                |    |
|-----------------------|--------------------------------|----|
|                       | 802_50 SUMMA                   | RY |
| Sampling rate:        | 60 second                      |    |
| Samples:              | 123                            |    |
| Start Time:           | 19/05/10 11:08:12              |    |
| End Time:             | 19/05/10 13:10:12              |    |
| Log Time:             | 5Day 3Hour 0Minute             |    |
| Channel 1:            | C02                            |    |
| Maximum:              | 1165.00ppm @ 19/05/10 11:08:12 |    |
| Minimum:              | 754.00ppm @ 19/05/10 13:05:12  |    |
| Average:              | 906.37ppm                      |    |
| High Alarm:           | 2000.0 ppm                     |    |
| Low Alarm:            | 0.0 ppm                        |    |
| Channel 2:            | Temperature                    |    |
| Maximum:              | 29.60°C @ 19/05/10 11:10:12    |    |
| Minimum:              | 28.00°C @ 19/05/10 11:28:12    |    |
| Average:              | 28.96*C                        |    |
| Channel 3:            | Relative Humidity              |    |
| Maximum:              | 70.80%RH@ 19/05/10 11:09:12    |    |
| Minimum:              | 58.40%RH @ 19/05/10 11:20:12   |    |
| Average:              | 63.54%RH                       |    |
|                       |                                |    |

# Faili salvestamine ja avamine

Vajutage salvestusikoonil ja andke failile nimi. Fail salvestatakse faililaiendiga ".Asmdata" Datalogeri programmi jaoks ja ".xls" tabelarvutusprogrammi jaoks. Olemasoleva andmefaili avamiseks andmegraafiku aknas, vajutage kausta ikoonile ja valige salvestatud failide hulgast fail laiendiga ".Asmdata".

#### Andmete ja graafiku printimine

Print Setup: Valige printer ja printimise võimalused.

Print Preview: Prinditava eelvaade. Print: Väljaprintimine.